# Jak zarejestrować się w systemie Nabór Szkoły ponadpodstawowe VULCAN.

### Porada dla kandydatów samodzielnie zakładających konto.

## Ta porada zawiera informacje co należy zrobić, aby się zarejestrować oraz jak tę czynność przeprowadzić w systemie elektronicznej rekrutacji.

Przed przystąpieniem do założeniem konta w systemie elektronicznej rekrutacji do szkół ponadpodstawowych należy zapoznać się z ofertą szkół i oddziałów. Aby sprawdzić ofertę szkół oraz założyć konto w systemie rekrutacji należy znać *adres internetowego systemu elektronicznej rekrutacji*.

Adres strony dla powiatu mińskiego to:

## https://minskmazowiecki.edu.com.pl

Adresy systemów elektronicznej rekrutacji różnią się nazwą miejscowości lub województwa, dlatego konieczne jest ustalenie właściwego, w którym zarejestrujesz się, aby kandydować do wybranych szkół ponadpodstawowych.

Można taką informację znaleźć zarówno na stronach internetowych szkół, jak też w informatorach danego miasta, czy też w mediach społecznościowych. Można także zadzwonić do szkoły i zapytać jaki jest adres **internetowego systemu elektronicznej rekrutacji**.

Do założenia konta w systemie elektronicznej rekrutacji niezbędny jest numer PESEL kandydata, który chce się ubiegać o przyjęcie do szkoły/szkół.

W menu po lewej stronie znajduje się zakładka **Terminy naboru**, w której można sprawdzić, od kiedy można się rejestrować, zakładać konto, wypełniać i składać wniosek rekrutacyjny oraz termin, w którym takie możliwości zostaną wyłączone

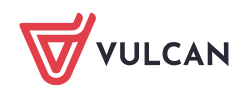

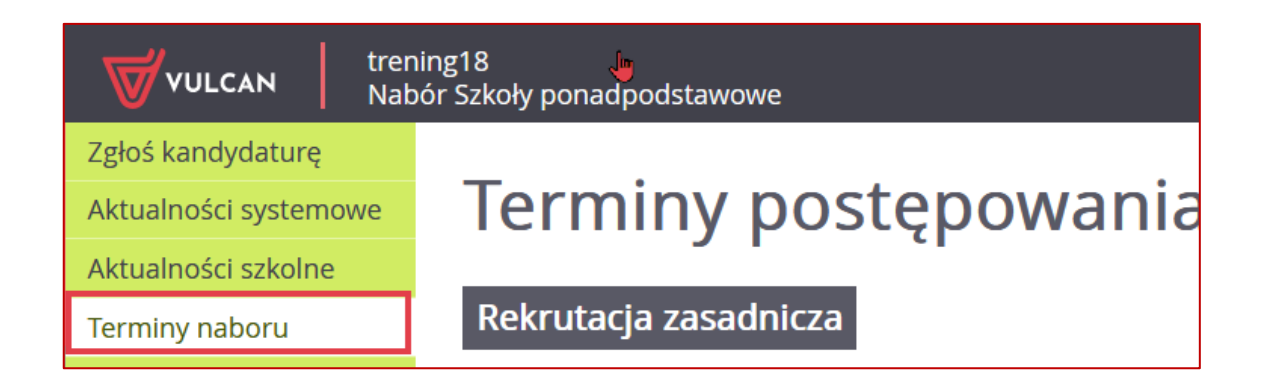

Aby zgłosić kandydaturę, należy kliknąć w bocznym panelu strony naboru **Zgłoś kandydaturę** i podać numer PESEL kandydata

| Zgłoś kandydaturę     |                                                  |
|-----------------------|--------------------------------------------------|
| Aktualności systemowe | <b>7</b> - Le <u>é</u> le sue de selecter sue    |
| Aktualności szkolne   | Zgłos kandydaturę                                |
| Terminy naboru        |                                                  |
| Oferta                | Numer PESEL kandwdata: PESEL                     |
| Statystyki chętnych   |                                                  |
| Wolne miejsca         | Kandydat nie posiada numeru PESEL (obcokrajowcy) |
| Pliki do pobrania     |                                                  |
| Pomoc                 | Dalej                                            |
| Podstawa prawna       |                                                  |

W czasie elektronicznego zgłaszania kandydatury system umożliwia uczestnictwo w elektronicznej rekrutacji także kandydatom nieposiadającym numeru PESEL, tzn. obcokrajowcom.

W takim przypadku należy wskazać opcję **Kandydat nie posiada numeru Pesel (obcokrajowcy) i** wprowadzić wymagane dane: datę urodzenia oraz płeć.

#### Wprowadzenie danych osobowych

W kroku 1 należy uzupełnić formularz Dane osobowe, a następnie kliknąć przycisk Dalej

Jeśli kandydat spełnia jedno lub kilka uprawnień do pierwszeństwa przyjęcia z powodu posiadania tytułu laureata lub finalisty odpowiednich konkursów lub olimpiad, należy wskazać właściwe typy osiągnięć zgodnie z wyświetloną instrukcją i kliknąć przycisk **Dodaj osiągnięcie**. Pojawi się ono wówczas w tabeli osiągnięć.

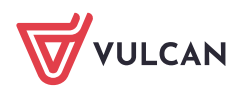

| 1. Dane osobowe 2. Dane rodziców                                                                                                    | 3. Preferencje 4. Potwierdzenie rejestracji w systemie                                                                                                    |
|----------------------------------------------------------------------------------------------------|----------------------------------------------------------------------------------------------------|
| Aby zgłosić kandydaturę należy uzupełnić<br>W kroku pierwszym i drugim należy uzupe<br>W kroku trzecim należy wybrać oddziały i s<br>W kroku czwartym nastąpi podsumowanie | dane wymagane w kolejnych krokach.<br>łmić dane osobowe kandydata i rodziców.<br>szkoły, do których chcesz kandydować oraz wprowadzić własne hasło do konta.<br>e rejestracji kandydatury. Otrzymasz login do konta i dalsze instrukcje. |
| PESEL:                                                                                                    | 09292406345                                                                                                    |
| Data urodzenia:                                                                                                    | 24.09.2009                                                                                                    |
| lmię (wymagane):                                                                                                    |                                                                                                    |
| Nazwisko (wymagane):                                                                                                    |                                                                                                    |
| Adres zamieszkania                                                                                                    |                                                                                                    |
| Miejscowość (wymagane):                                                                                                    | I                                                                                                    |
| Gmina (wymagane):                                                                                                    | wybierz 💌                                                                                                    |
| Kod pocztowy (wymagane):                                                                                                    |                                                                                                    |
| Poczta (wymagane):                                                                                                    |                                                                                                    |
| Ulica:                                                                                                    |                                                                                                    |
| Numer budynku (wymagane):                                                                                                    |                                                                                                    |
| Numer lokalu:                                                                                                    |                                                                                                    |

W polu **Poczta** wypełnia się nazwę miejscowości, w której znajduje się poczta właściwa dla miejsca zamieszkania, a nie adres e-mail – na tę informację, w formularzu znajduje się dedykowane pole.

| Osiągnięcia dające pierwsze                                                                                                    | ństwo przyjęcia - laureaci i olimp                    | jczycy                |                   |  |
|----------------------------------------------------------------------------------------------------|-------------------------------------------------------|-----------------------|-------------------|--|
| Spośród podanych niżej "typów osiągnięć" dających pierwszeństwo przyjęcia, należy wskazać osiągnięcia posiadane przez Kandydata, np.:                                                                                                    |                                                       |                       |                   |  |
| Typ osiągnięcia: "Laureat konkursu przedmiotowego o zasięgu wojewódzkim lub ponadwojewódzkim" / przedmiot: język francuski                                                                                                    |                                                       |                       |                   |  |
| oraz<br>Typ osiągnięcia: "Laureat lub finalista ogóln                                                                                                    | opolskiej olimpiady przedmiotowej" / przedmiot:       | ięzyk angielski       |                   |  |
| Osiągnięcia z tego samego przedmiotu nale                                                                                                    | ży wprowadzić tylko raz.                              |                       |                   |  |
| Wszystkie osiągnięcia z tej sekcji dają pierw                                                                                                    | szeństwo przydziału <b>do oddziałów ogólnodostępr</b> | ych i integracyjnych. |                   |  |
| Do szkół dwujęzycznych, oddziałów dwujęzycznych i międzynarodowych, klas wstępnych w szkołach ogólnodostępnych osiągnięcia dotyczące danego języka obcego dają<br>pierwszeństwo przydziału do szkoły, w którym dany język jest drugim językiem nauczania. Osiągnięcia z innych przedmiotów dają pierwszeństwo przyjęcia pod<br>warunkiem uzyskania pozytywnego wyniku sprawdzianu kompetencji językowych. |                                                       |                       |                   |  |
| Wszystkie osiągnięcia z tej sekcji dają pierwszeństwo przydziału do oddziałów sportowych i mistrzostwa sportowego pod warunkiem uzyskania pozytywnego wyniku próby sprawności fizycznej.                                                                                                    |                                                       |                       |                   |  |
| Typ osiągnięcia Przedmiot Operacje                                                                                                    |                                                       |                       |                   |  |
| Lista jest obecnie pusta                                                                                                    |                                                       |                       |                   |  |
| Typ osiągnięcia:                                                                                                    | wybierz                                               |                       | -                 |  |
| Przedmiot: wybierz                                                                                                    |                                                       |                       |                   |  |
|                                                                                                    |                                                       |                       | Dodaj osiągnięcie |  |

Jeśli kandydat posiada orzeczenie o potrzebie kształcenia specjalnego lub ma problemy zdrowotne ograniczające możliwość wyboru kierunku kształcenia, lub spełnia jedno z podanych na liście kryteriów, można zaznaczyć odpowiednie pola w sekcjach: **Orzeczenie o potrzebie kształcenia specjalnego, Problemy zdrowotne i Dodatkowe informacje**.

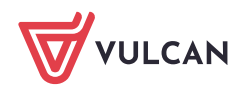

| Orzeczenie o potrzebie kształcenia specjalnego                                                                                                    |
|----------------------------------------------------------------------------------------------------|
| Kandydat posiada orzeczenie o potrzebie kształcenia specjalnego wydane ze względu na niepełnosprawność przez publiczną poradnię psychologiczno-                    |
| pedagogiczną (niesłyszący, słabosłyszący, niewidomi, słabowidzący, z niepełnosprawnością ruchową, w tym z afazją, z upośledzeniem umysłowym, z autyzmem,           |
| w tym z zespołem Aspergera i z niepełnosprawnościami sprzężonymi).                                                                                                 |
| Numer orzeczenia:                                                                                                    |
| Zaznaczenie powyższej opcji umożliwia wybranie na liście preferencji oddziału integracyjnego cz. dla kandydatów z orzeczeniem o potrzebie kształcenia specjalnego. |
| Problemy zdrowotne                                                                                                    |
| Kandydat ma problemy zdrowotne, ograniczające możliwości wyboru kierunku kształcenia ze względu na stan zdrowia, potwierdzone opinią publicznej                    |
| poradni psychologiczno-pedagogicznej, w tym publicznej poradni specjalistycznej                                                                                    |
| Dodatkowe informacje                                                                                                    |
| Kandydat pochodzi z rodziny wielodzietnej.                                                                                                    |
| Kandydat jest osobą niepełnosprawną.                                                                                                    |
| Jeden z rodziców kandydata jest osobą niepełnosprawną.                                                                                                    |
| Oboje rodzice kandydata są osobami niepełnosprawnymi.                                                                                                    |
| Kandydat ma niepełnosprawne rodzeństwo.                                                                                                    |
| Kandydat jest osobą samotnie wychowywaną.                                                                                                    |
| Kandydat objęty jest pieczą zastępczą.                                                                                                    |
| Anuluj Dalej                                                                                                    |

Należy mieć na uwadze, że przy zaznaczeniu wymienionych kryteriów konieczne jest posiadanie i **dostarczenie** do *szkoły pierwszego wyboru* odpowiedniego dokumentu, który potwierdzi zaznaczone uprawnienia. Szczególnie należy zwrócić uwagę na **Dodatkowe informacje**. Bez dostarczenia dokumentów takie kryteria nie będą brane pod uwagę, przez szkołę podczas weryfikacji wniosku.

Wykaz dokumentów jakie należy dostarczyć przy zaznaczeniu Dodatkowych informacji

| Wielodzietność rodziny kandydata                    | oświadczenie o wielodzietności                                                                                                    |
|-----------------------------------------------------|----------------------------------------------------------------------------------------------------|
| Niepełnosprawność kandydata                         | orzeczenie o potrzebie kształcenia specjalnego wydane ze<br>względu na niepełnosprawność, orzeczenie o niepełnospraw-<br>ności lub o stopniu niepełnosprawności. Oryginał, notarialnie po-<br>świadczona kopia albo urzędowo poświadczony zgodnie z art. 76a § 1 Ko-<br>deksu postępowania administracyjnego odpis lub wyciąg z dokumentu lub<br>kopia poświadczona za zgodność z oryginałem przez rodzica kandydata          |
| Niepełnosprawność jednego z rodzi-<br>ców kandydata | orzeczenie o niepełnosprawności lub o stopniu niepełno-<br>sprawności lub orzeczenie równoważne w rozumieniu przepi-<br>sów ustawy z dnia 27.08.1997 r. o rehabilitacji zawodowej i<br>społecznej oraz zatrudnianiu osób niepełnosprawnych. <i>Orygi-</i><br><i>nał, notarialnie poświadczona kopia albo urzędowo poświadczony zgodnie z</i><br><i>art. 76a § 1 Kodeksu postępowania administracyjnego odpis lub wyciąg z</i> |

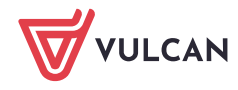

|                                    | dokumentu lub kopia poświadczona za zgodność z oryginałem przez rodzica<br>kandydata |
|------------------------------------|--------------------------------------------------------------------------------------|
|                                    | orzeczenie o niepełnosprawności lub o stopniu niepełno-                              |
|                                    | sprawności lub orzeczenie równoważne w rozumieniu przepi-                            |
|                                    | sów ustawy z dnia 27.08.1997 r. o rehabilitacji zawodowej i                          |
| Niepełnosprawność obojga rodziców  | społecznej oraz zatrudnianiu osób niepełnosprawnych. Orygi-                          |
| kandydata                          | nał, notarialnie poświadczona kopia albo urzędowo poświadczony zgodnie z             |
|                                    | art. 76a § 1 Kodeksu postępowania administracyjnego odpis lub wyciąg z               |
|                                    | dokumentu lub kopia poświadczona za zgodność z oryginałem przez rodzica kandydata    |
|                                    | orzeczenie o niepełnosprawności lub o stopniu niepełno-                              |
|                                    | sprawności lub orzeczenie równoważne w rozumieniu przepi-                            |
|                                    | sów ustawy z dnia 27.08.1997 r. o rehabilitacji zawodowej i                          |
| Niepełnosprawność rodzeństwa kan-  | społecznej oraz zatrudnianiu osób niepełnosprawnych Orygi-                           |
| dydata                             | nał, notarialnie poświadczona kopia albo urzędowo poświadczony zgodnie z             |
|                                    | art. 76a § 1 Kodeksu postępowania administracyjnego odpis lub wyciąg z               |
|                                    | aokumentu lub kopia poswiaaczona za zgoaność z oryginałem przez roazica<br>kandydata |
|                                    | prawomocny wyrok sądu rodzinnego orzekający rozwód lub                               |
|                                    | separację lub akt zgonu oraz oświadczenie o samotnym wy-                             |
|                                    | chowaniu dziecka oraz niewychowaniu żadnego dziecka                                  |
| Samotne wychowywanie kandydata     | wspólnie z jego rodzicem.                                                            |
| w rodzinie                         | Oryginał, notarialnie poświadczona kopia albo urzędowo poświadczony                  |
|                                    | zgodnie z art. 76a § 1 Kodeksu postępowania administracyjnego odpis lub              |
|                                    | wyciąg z dokumentu kopia poświadczona za zgodność z oryginałem przez                 |
|                                    | rodzica kanayadła                                                                    |
|                                    | dokument poswiauczający objęcie dziecka pieczą zastępczą                             |
|                                    | zgourie z ustawą z uria 9.00.2011 r. o wspieraniu rodziny r                          |
| Objęcie kandydata pieczą zastępczą | systemie pieczy zastępczej. Oryginał, notarialnie poświadczona kopia                 |
|                                    | administracvineao odpis lub wyciąg z dokumentu kopia poświadczona za                 |
|                                    | zgodność z oryginałem przez rodzica kandydata                                        |

#### Wprowadzenie danych rodziców/opiekunów prawnych

W kolejnym kroku formularza należy uzupełnić dane rodziców/opiekunów prawnych. Bardzo ważnym składnikiem tych danych, z punktu widzenia szkół i konieczności pilnego kontaktu z rodzicami w sytuacjach związanych z weryfikacją dokumentów, jest wpisanie danych kontaktowych takich jak numer telefonu czy adres email.

Podanie numeru telefonu i/lub adresu e-mail rodzica nie jest polem obowiązkowym, jednak umożliwia szkole I wyboru kontakt z rodzicem w sytuacji, gdy wniosek kandydata zawiera błędy.

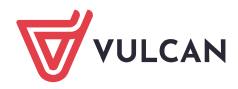

| 1. Dane osobowe 2. Dane rodziców               | 3. Preferencje 4. Potwierdzenie rejestracji w systemie   |
|------------------------------------------------|----------------------------------------------------------|
| W przypadku, gdy ustanowiono opiekę prav       | vną nad dzieckiem, należy podać dane opiekunów prawnych. |
| Matka/opiekunka prawna                         |                                                          |
| Brak danych                                    |                                                          |
| Imię (wymagane):                               |                                                          |
| Nazwisko (wymagane):                           |                                                          |
| Telefon:                                       |                                                          |
| Adres e-mail niezbędny szkołom do<br>kontaktu: |                                                          |
| Brak adresu                                    |                                                          |
|                                                | Kopiuj adres kandydata                                   |
| Adres poza terytorium RP                       |                                                          |
| Miejscowość (wymagane):                        |                                                          |
| Gmina (wymagane):                              | wybierz 💌                                                |
| Kod pocztowy (wymagane):                       |                                                          |
| Poczta (wymagane):                             |                                                          |
| Ulica:                                         |                                                          |
| Numer budynku (wymagane):                      |                                                          |
| Numer lokalu:                                  |                                                          |
|                                                |                                                          |

Formularz Dane rodziców zawiera dodatkowe opcje do wyboru:

Brak danych – gdy z przyczyn formalnych nie można podać danych wybranego rodzica,
Brak adresu – gdy z przyczyn formalnych nie można podać adresu wybranego rodzica,
Adres poza terytorium RP – gdy szablon adresu rodzica odbiega od polskiego szablonu.

Przycisk **Kopiuj adres kandydata** służy do skopiowania wcześniej wprowadzonego adresu kandydata do adresu wybranego rodzica.

#### Wybór preferencji

W trzecim kroku formularza należy wybrać i dodać do *listy preferencji* szkoły i oddziały (klasy), którymi kandydat jest zainteresowany.

Na listę preferencji można wybrać tyle szkół, ile ustaliły władze samorządu prowadzącego szkoły. Liczba ta się może różnić pomiędzy miejscowościami i jeśli zostanie przekroczony ten limit, to system poinformuje o tym stosownym komunikatem. Jeśli w systemie są szkoły z wielu miejscowości, to w każdej nich można wybrać określoną liczbę szkół.

Limit ten nie dotyczy oddziałów (klas) w wybranych szkołach i można wybrać wszystkie oddziały oferowane przez dodane szkoły.

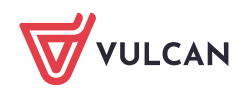

W powiecie mińskim nie ma limitu wyboru szkół na listę preferencji. Oznacza to, że kandydat może wybrać wszystkie szkoły, z oferty oraz wszystkie oddziały albo tylko te którymi jest zainteresowany i ułożyć je na liście preferencji tak aby na pierwszym miejscu znalazła się ten oddział, do którego kandydat najbardziej chciałby się dostać a na końcu listy ten do którego najmniej chciałby się dostać. Wybranie jak największej liczby oddziałów na listę preferencji zwiększa szanse kandydata na zakwalifikowanie do szkoły ponadpodstawowej już w rekrutacji zasadniczej i pozwala cieszyć się wakacjami, bez zmartwień.

W celu dodania oddziału do listy preferencji należy wskazać miejscowość, szkołę i oddział i po dokonaniu wyboru kliknąć przycisk **Dodaj** – wówczas pojawi się on na liście preferencji. W analogiczny sposób należy dodawać kolejne pozycje.

| 1. Dane osobowe 2. Dane rodziców                                                                                                    | 3. Preferencje 4. Potwierdzenie rejestracji w systemie                                                                                                    |                                                                |
|----------------------------------------------------------------------------------------------------|----------------------------------------------------------------------------------------------------|----------------------------------------------------------------|
| Wybór preferencji jest kluczowym mome<br>opublikowanymi w menu Oferta.<br>Pamiętaj, że możesz wybrać dowolną liczbę<br>Uporządkuj oddziały/grupy rekrutacyjne w l<br>Lista wybranych preference | ntem rejestracji. Przed wyborem szkoły i oddziału zapoznaj się z<br>oddziałów poprzez kliknięcie przycisku <b>DODAJ.</b><br>kolejności od najbardziej do najmniej preferowanych. | zasadami rekrutacji obowiązującymi w danej szkole              |
| Numer                                                                                                    | Nazwa szkoły i oddziału                                                                                                    | Obowiązuje<br>sprawdzian Operacje<br>uzdolnień<br>kierunkowych |
| Wybór oddziałów na listę prefer                                                                                                    | encji                                                                                                    |                                                                |
| Miejscowość:                                                                                                    | Opole                                                                                                    | -                                                              |
| Szkoła:                                                                                                    |                                                                                                    |                                                                |
|                                                                                                    | Publiczne Liceum Ogólnokształcące nr l w Widliszkach Wielkich                                                                                                    | -                                                              |
| Oddział/Grupa:                                                                                                    | Tylko oddziały bez sprawdzianów uzdolnień kierunkowych                                                                                                    |                                                                |
|                                                                                                    | 1a/1 [O] biol-filoz-fiz (ang-niem)                                                                                                    | ·                                                              |
|                                                                                                    |                                                                                                    | Dodaj                                                          |

Jeżeli na liście preferencji zostały wskazane oddziały, wymagające od kandydata indywidualnych, szczególnych predyspozycji, to koniecznie trzeba sprawdzić jakie są te wymagania (np. próba sprawności fizycznej w oddziałach przygotowania wojskowego) i kiedy taki sprawdzian się w szkole odbywa.

Terminy prób sprawności fizycznej do oddziałów przygotowania wojskowego w powiecie mińskim:

Zespół Szkół nr1 im. Kazimierza Wielkiego w Mińsku Mazowieckim – informacje dostępne są na stronie internetowej: <u>http://www.zs1mm.home.pl/strona/?page\_id=131</u>

Zespół Szkół im. Adama Mickiewicza w Mrozach – informacje dostępne są na stronie internetowej: <u>https://zespolszkol.mrozy.pl/harmonogram-rekrutacji.html</u>

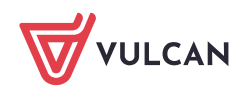

Nieprzystąpienie do sprawdzianu zdyskwalifikuje kandydaturę do takiego oddziału.

Jeśli w wybranym oddziale obowiązuje Sprawdzian Uzdolnień Kierunkowych (próba sprawności fizycznej) wówczas informacja ta będzie dostępna na liście wybranych preferencji w dodatkowej kolumnie z komunikatem **Tak.** 

Na liście preferencji leży uporządkować oddziały/grupy rekrutacyjne w kolejności od najbardziej

do najmniej preferowanych za pomocą przycisków 🔨 💌 . Przyciski te pozwalają odpowiednio przesuwać lub usuwać pozycje na liście preferencji.

| 1. Dane osobo<br>Wybór prefere<br>opublikowanyr<br>Pamiętaj, że m<br>Uporządkuj od<br>Lista wyb | we 2. Dane rodziców<br>encji jest kluczowym mome<br>ni w menu Oferta.<br>ożesz wybrać dowolną liczbę<br>działy/grupy rekrutacyjne w ł<br>oranych preferencji | 3. Preferencje     4. Potwierdzenie rejestracji w systemie<br>ntem rejestracji. Przed wyborem szkoły i oddziału zapozna<br>oddziałów poprzez kliknięcie przycisku DODAJ.<br>kolejności od najbardziej do najmniej preferowanych. | aj się z zasadami                                     | rekrutacji obow        | iązującymi w danej szkolo |
|-------------------------------------------------------------------------------------------------|----------------------------------------------------------------------------------------------------|----------------------------------------------------------------------------------------------------|-------------------------------------------------------|------------------------|---------------------------|
| Numer                                                                                           |                                                                                                    | Nazwa szkoły i oddziału                                                                                                    | Obowiązuje<br>sprawdzian<br>uzdolnień<br>kierunkowych | Status<br>publiczności | Operacje                  |
| 1                                                                                               | l Liceum Ogólnokształcąc                                                                                                    | e w Widliszkach - 1C dwujęzyczna z językiem angielskim                                                                                                    | TAK                                                   | Publiczna              | × ×                       |
| 2                                                                                               | l Liceum Ogólnokształcące w Widliszkach - 1E politechniczna z grafiką komputerową                                                                            |                                                                                                    |                                                       | Publiczna              | ~ ¥ ×                     |
| 3                                                                                               | II Liceum Ogólnokształcące w Widliszkach - 1a Klasa 1 a                                                                                                    |                                                                                                    |                                                       | Publiczna              | ~ × ×                     |
| 4                                                                                               | Technikum nr 1 w Widliszkach - 1TFM Technik fotografii i multimediów <u>Pi</u>                                                                               |                                                                                                    | Publiczna                                             | ~ ¥ X                  |                           |
| 5                                                                                               | Technikum nr 1 w Widliszkach - 1TL Technik logistyk                                                                                                    |                                                                                                    |                                                       | Publiczna              | ~ ×                       |
| Wybór odd:                                                                                      | ziałów na listę preferer                                                                                                    | ıcji                                                                                                    |                                                       |                        |                           |
| Miejscowość:                                                                                    | Widlino                                                                                                    |                                                                                                    |                                                       |                        | •                         |
| Szkoła:                                                                                         | Tylko szkoły niepubliczne                                                                                                    |                                                                                                    |                                                       |                        |                           |
|                                                                                                 | Technikum nr 1 w Widliszkach                                                                                                    |                                                                                                    |                                                       |                        | ~                         |
| Oddział/Grupa                                                                                   | Grupa: Tylko oddziały bez sprawdzianów uzdolnień kierunkowych                                                                                                |                                                                                                    |                                                       |                        |                           |
|                                                                                                 | 1TIE Technik informatyk i E-SPORT                                                                                                    |                                                                                                    |                                                       |                        | -                         |
|                                                                                                 |                                                                                                    |                                                                                                    |                                                       |                        | Dodaj                     |

Następnie należy zapoznać się z oświadczeniem, w tym w części dotyczącej przetwarzania danych osobowych.

Kolejną czynnością jest wprowadzenie **hasła do konta kandydata**. W tym przypadku należy zastosować się do warunków jakie hasło musi spełniać, aby system je przyjął. Hasło należy powtórzyć.

#### HASŁO DO KONTA NALEŻY ZAPAMIETAĆ.

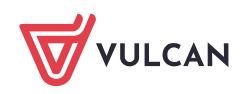

Należy również uzupełnić pole *Adres e-mail* oraz kolejny wiersz *Powtórz adres e-mail*. Wprowadzone dane muszą być identyczne. Adres ten pozwoli kandydatowi na odzyskanie dostępu do konta w przypadku utracenia hasła.

| Oświadczenie dotyczące treści wniosku                                                                                                    |  |  |  |  |
|----------------------------------------------------------------------------------------------------|--|--|--|--|
| Oświadczam, że wszystkie wyżej podane dane są zgodne ze stanem faktycznym. Jestem świadomy(a) odpowiedzialności karnej za złożenie fałszywego oświadczenia.<br>Oświadczam, iż zapoznałem(am) się z przepisami ustawy z dnia 14 grudnia 2016 r. Prawo oświatowe (Dz.U. z 2019 r. poz. 1148 z póź. zm.) obejmującymi zasady rekrutacji<br>do szkół oraz zasadami wprowadzonymi przez dyrektorów szkół, do których kierowany jest niniejszy wniosek. W szczególności mam świadomość przysługujących komisji<br>rekrutacyjnej rozpatrującej niniejszy wniosek uprawnień do potwierdzania okoliczności wskazanych w powyższych oświadczeniach.<br>Przyjmuję do wiadomości, że w przypadku zakwalifikowania kandydata do szkoły będę zobowiązany(a) potwierdzić wolę przyjęcia do szkoły w terminie podanym w<br>harmonogramie postępowania rekrutacyjnego. Mam świadomość, że brak potwierdzenia woli w ww. terminie oznacza wykreślenie kandydata z listy zakwalifikowanych i<br>utratę miejsca w szkole. |  |  |  |  |
| Informacje dotyczące przetwarzania danych osobowych                                                                                                    |  |  |  |  |
| Prosimy o zapoznanie się z informacjami na temat przetwarzania danych osobowych. Czytaj dalej                                                                                                    |  |  |  |  |
| Hasło do konta                                                                                                    |  |  |  |  |
| Ustal hasło dostępu do Twojego konta. Hasło musi składać się co najmniej z 8 znaków, w tym:<br>- wielkich liter: 1,<br>- małych liter: 1,<br>- cyfr lub znaków specjalnych: 1.                                                                                                    |  |  |  |  |
| Hasło:                                                                                                    |  |  |  |  |
| Powtórz hasło: ••••••                                                                                                    |  |  |  |  |
| Aktualny adres e-mail jest niezbędny, by odzyskać dostęp do konta w przypadku utracenia hasła.                                                                                                    |  |  |  |  |
| Adres e-mail: j.kolorowa@onet.pl                                                                                                    |  |  |  |  |
| Powtórz adres e-mail: j.kolorowa@onet.pl                                                                                                    |  |  |  |  |
| Po naciśnięciu przycisku Dalej i przejściu do kroku 4 zostanie utworzone dla ciebie konto w systemie rekrutacji. Sprawdź, czy wszystkie dane są poprawnie uzupełnione.                                                                                                    |  |  |  |  |
|                                                                                                    |  |  |  |  |
| Wstecz                                                                                                    |  |  |  |  |

Należy zwrócić uwagę na to, czy adres e-mail jest poprawny i taki sam w obu polach. W przypadku niezgodności system wyświetli stosowny komunikat.

Wprowadzone dane należy zapamiętać (zanotować) a następnie zapisać w systemie wprowadzone dane za pomocą przycisku **Dalej**.

W krokach 1 – 3 formularza można wycofać się z rejestracji używając opcji *Wstecz* i/lub *Anuluj*. Nie zostanie wówczas utworzone konto i będzie można ponowić rejestrację w innym momencie, gdy system nadal będzie pozwalał na rejestrację (patrz: zakładka *Terminy naboru*).

W ostatnim kroku rejestracji, system wyświetli informacje o utworzonym koncie, którym kandydat będzie się posługiwał w procesie rekrutacji. Należy zapamiętać login wyświetlony na ekranie z podsumowaniem rejestracji, ponieważ to są dane dostępowe do konta.

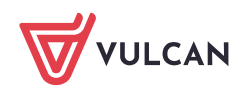

| 1. Dane osobowe 2. Dane rodziców 3. Pr                                                                 | referencje 4. Potwierdzenie                     | rejestracji w systemie                     |                               |         |
|----------------------------------------------------------------------------------------------------|-------------------------------------------------|--------------------------------------------|-------------------------------|---------|
| Konto w systemie rekrutacji zostało dla Ciebie utwo<br>Abyś mógł ponownie zalogować się do systemu zap | rzone.<br>amiętaj podany poniżej login oraz     | : hasło, które ustawiłeś w poprzednim      | kroku.                        |         |
|                                                                                                    | Twój login:                                     | PPQKTYGW                                   |                               |         |
| Dane wprowadzone w poprzednich krokach zostały<br>Kolejnym krokiem w rekrutacji jest złożenie wniosku  | zapisane.<br>J. Musisz to zrobić w nieprzekracz | alnym terminie <b>do 30-04-2024 do god</b> | z. 03:00.                     |         |
| () Pamiętaj: niezłożeni                                                                                | ie wniosku we wskazar                           | nym terminie wykluczy Cie                  | ę z procesu rekrutacj         | i.      |
| Zostałeś automatycznie zalogowany do systemu.<br>Jeśli chcesz teraz zakończyć pracę z systemem, wybi   | ierz przycisk <b>Wyloguj.</b>                   |                                            |                               |         |
| Nie zostawiaj ekranu w tym stanie bez wylogowania                                                      | <b>.</b>                                        |                                            |                               |         |
|                                                                                                    |                                                 | Złóż wniosek teraz                         | Moja kandydatura              | Wyloguj |
| Aplikacja mobilna                                                                                      |                                                 |                                            |                               |         |
| Pobierz aplikację mobilną <b>eLO!</b> , aby być cały czas na                                           | bieżąco z przebiegiem procesu re                | krutacji.                                  |                               |         |
| Co zyskasz? Dowiesz się o wyniku rekrutacji wygodni                                                    | e w telefonie oraz będziesz na bie              | żąco z informacją o statusie swojej ka     | ndydatury i terminach rekruta | cji.    |
| <u>Pobierz aplikację na system Android ze sklepu Goog</u>                                              | <u>le Play.</u>                                 |                                            |                               |         |
| <u>Pobierz aplikację na system iOS ze sklepu AppStore</u>                                              |                                                 |                                            |                               |         |
| Po pobraniu i zainstalowaniu aplikacji mobilnej poda                                                   | ij kod, który znajdziesz <b>po zalogow</b>      | <b>vaniu się</b> do systemu naborowego w z | akładce "Aplikacja mobilna".  |         |

Po utworzeniu konta w systemie kandydat otrzyma dodatkowo swoje dane dostępowe na podany w formularzu rejestracji adres e-mail. **Dane te należy zapisać/zapamiętać**. Ponadto, jeśli na trzecim kroku rejestracji został podany adres e-mail, to korzystając z poczty elektronicznej będzie możliwe samodzielnie odzyskanie dostępu do konta w przypadku utracenia hasła.

Jeśli adres e-mail, nie został podany to należy skontaktować się ze szkołą, wskazaną na pierwszym miejscu listy preferencji (tzw. *szkołą pierwszego wyboru*) i poprosić o uzupełnienie adresu e-mail lub ustawienie nowego hasła do konta. Hasło ustawione przez szkołę będzie konieczne do zmiany na własne przy ponownym logowaniu do systemu.

Po uzupełnieniu danych i utworzeniu przez system konta są trzy możliwości dalszego postępowania.

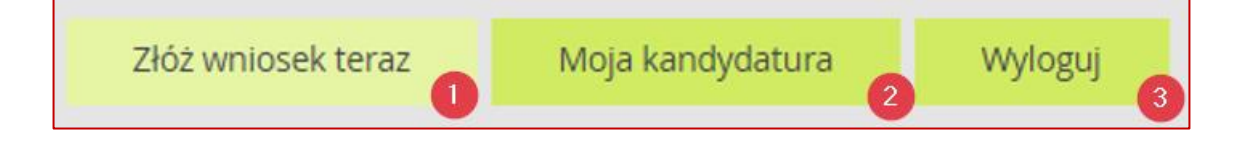

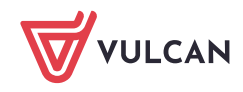

1. **Złóż wniosek teraz** - skutkuje przeniesieniem do wyboru formy składania wniosku. W powiecie mińskim dostępna jest tylko opcja złożenia wniosku osobiście.

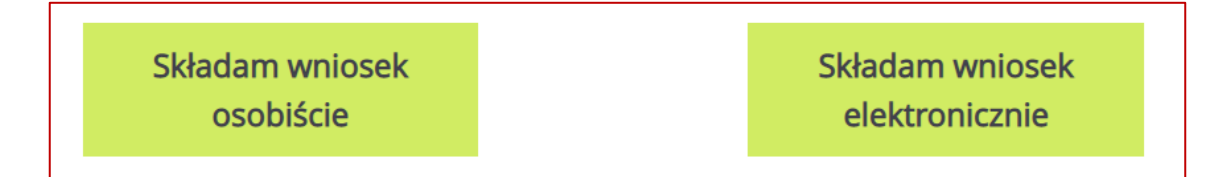

Składam wniosek osobiście - należy wydrukować wniosek i podpisany przez kandydata oraz co najmniej jednego rodzica/opiekuna prawnego (w przeciwnym wypadku wniosek nie spełni wymagań formalnych) dostarczyć do szkoły pierwszego wyboru

### do 29 maja 2024 do godz. 15:00.

| Składanie wniosku osobiście                                                                                                    |
|----------------------------------------------------------------------------------------------------|
| Wybrałeś papierową formę składania wniosku. Wniosek otrzymał numer: <b>NOCPUYXJ-3</b>                                                                                                    |
| Wniosek należy wydrukować przy pomocy przycisku "Drukuj wniosek" dostępnego poniżej, umieścić podpis rodzica/rodziców, a następnie<br>dostarczyć podpisany wniosek do szkoły pierwszego wyboru:                                                                                      |
| Publiczne Liceum Ogólnokształcące nr l w Widliszkach Wielkich<br>Polna 3<br>45-714 Widliszki                                                                                                    |
| Drukuj wniosek                                                                                                    |
| Składanie wypełnionych wniosków jest dozwolone <b>do 18-05-2024 do godz. 11:00</b> . Jeżeli wniosek obejmuje oddziały z obowiązującym<br>dodatkowym sprawdzianem, termin ten może być krótszy - sprawdź w opcji "Terminy naboru".                                                    |
| Złożony wniosek zostanie rozpatrzony przez szkołę, a w systemie zostanie podana informacja o wyniku procesu rozpatrywania wniosku.                                                                                                    |
| Jeśli stwierdziłeś, że wniosek zawiera błąd lub chcesz zmienić formę złożenia wniosku, możesz zrezygnować ze złożenia tego wniosku za<br>pomocą poniższego przycisku. Bieżący wniosek zostanie przeniesiony do archiwum, a następnie przejdziesz do przygotowania nowego<br>wniosku. |
| Zrezygnuj ze złożenia tego wniosku                                                                                                    |

Jeżeli po wydrukowaniu wniosku wystąpi konieczność zmiany danych należy kliknąć **Zrezygnuj** ze złożenia tego wniosku. Ta opcja jest dostępna, dopóki szkoła pierwszego wyboru nie potwierdzi w systemie złożenia wniosku lub jego akceptacji. W przypadku gdy szkoła odnotowała złożenie wniosku a jest konieczność zmiany danych należy skontaktować się w tej sprawie ze szkołą, do której wniosek został złożony i poprosić (w formie pisemnej) o wycofanie wniosku.

2. Moja kandydatura – skutkuje przeniesieniem do panelu kandydata, gdzie prezentowane są najistotniejsze dane dotyczące stanu wniosku. Pokazuje jakie czynności ma podjąć kandydat na poszczególnych etapach procesu. W załączonym zrzucie widać, że kandydat może Przygotować wniosek.

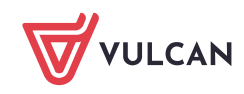

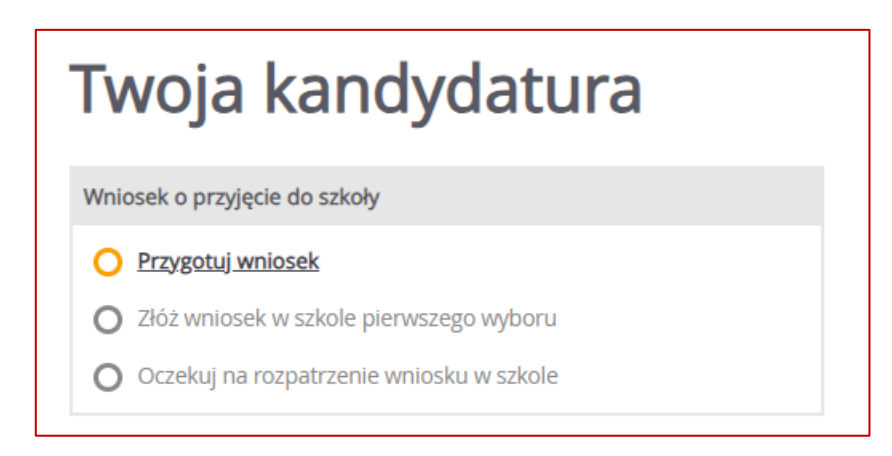

3. **Wyloguj** - zostanie wylogowany z aplikacji i może się do niej zalogować w dowolnym momencie.

W trakcie rejestracji należy uważnie czytać prezentowane w poszczególnych krokach informacje oraz wyświetlane komunikaty. W przypadku wątpliwości w zakładce Pomoc dostępny jest podręcznik opisujący szczegółowo proces rejestracji.

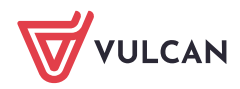